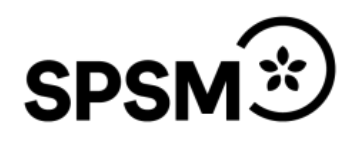

Manual till bidragsportalen för huvudmän gällande omvårdnadsinsatser vid Rh-anpassad utbildning

# Innehåll

| Inledning                        | 1  |
|----------------------------------|----|
| Inloggning till bidragsportalen  | 2  |
| Information om vänstra menyraden | 6  |
| Elevlistan                       | 7  |
| Skyddade personuppgifter         | 8  |
| Ansökan                          | 9  |
| Preliminär överenskommelse       | 12 |
| Överenskommelse                  | 14 |
| Ekonomisk redovisning            | 16 |
| Dokumentation                    | 19 |

## Inledning

Specialpedagogiska skolmyndigheten (SPSM) hantera bidragsfördelning för er huvudmännen till omvårdnadsinsatser vid Rh-anpassad utbildning via ett systemstöd som kallas bidragsportalen. I portalen har ni huvudmän och verksamhetsansvariga tillgång till all dokumentation som är kopplade till era ärenden. Elevlistor över de ungdomar som får habiliteringsinsatser samt har ett elevhemsboende hos er finns även i portalen. Denna manual vägleder er i hur ni ansöker om inloggningsuppgifter till ert användarkonto, hanterar ansökan och överenskommelsen (ÖK) samt redovisningen av bidraget. Även hur ni uppdaterar elevlistan.

# Inloggning till bidragsportalen

För att få tillgång till bidragsportalen måste alla användare först ansöka om inloggningsuppgifter. Det gör ni genom att gå in på bidragsportalen, se <u>länk</u>.

I bidragsportalen registrerar du dig först genom att klicka på länken **<Registrera ny användare>.** 

| SPSM | Teckenstorlek: A A KONTRAST                                                                                                    |
|------|----------------------------------------------------------------------------------------------------|
|      | Logga in                                                                                                    |
|      | Ange ditt användarnamn och lösenord.<br>Om du inte har ett konto kan du klicka på följande länk för att registrera dig <mark><registrera användare="" ny=""></registrera></mark><br>Behöver du ändra mobilnumret på ditt konto, använd följande länk: < <mark>Uppdatera one mooimanner</mark> ≁ |
|      | Kontoinformation:                                                                                                    |
|      | Användarnamn:*                                                                                                    |
|      |                                                                                                    |
|      | Lösenord: *                                                                                                    |
|      | Glömt ditt lösenord?                                                                                                    |
|      |                                                                                                    |
|      | Om ditt konto är konfigurerat för BankID, kan du logga in via länken nedan. Denna<br>inloggningsmetod gäller endast för användare som tilldelats detta.<br>Logga in med BankID                                                                                                    |
|      | BankiD                                                                                                    |

Du välj ärendetyp/vilket bidrag ansökan gäller, i detta fall Omvårdnadsinsatser vid Rh-anpassad utbildning (RgRh).

| SPSM | Teckenstorlek: A A KONTRAST                                                                                                    |
|------|----------------------------------------------------------------------------------------------------|
|      | Skapa ett nytt konto<br>Använd formuläret nedan för att skapa ett nytt konto.                                                                                                    |
|      | Ärendetyp:*                                                                                                    |
|      | Välj ett alternativ •                                                                                                    |
|      | Välj ett alternativ                                                                                                    |
|      | Bidrag vid vissa korta kurser på folkhögskola eller studieförbund                                                                                                    |
|      | Folkhögskola                                                                                                    |
|      | Omvårdnadsinsatser vid Rh-anpassad utbildning (RgRh)                                                                                                    |
|      | Produktionsstöd för läromedel:<br>- Bidrag för läromedelsproducenter                                                                                                    |
|      | Särskilda insatser på skolområdet (SIS):<br>- Regionale utbildningsinsatser<br>- Särskild undervisning på sjukhus<br>- Utvecklingsprojekt<br>- Anpassade lärmiljöer som del av särskilt stöd |
|      | Teckenspråksutbildning för vissa föräldrar (TUFF)                                                                                                    |
|      | Timersättning vid särskild utbildning för vuxna på Komvux                                                                                                    |
|      | Universitet och högskolor                                                                                                    |

Skapa ett nytt konto

### Skapar användarkonto

Fyll i alla uppgifter som är obligatoriska i formuläret, de är markerade med en asterisk \*:

Alla användare hos huvudmannen skapar ett eget konto.

## Under rubriken Roll hos huvudman

kan du välja mellan tre olika roller:

- Chef
- Ekonom
- Elevadministratör

## När du har fyllt i alla uppgifter Skapar du ett användarkonto.

Inom ett par dagar kommer du att få ett meddelande via e-post att ditt användarkonto är klart.

Du kan sedan logga in i bidragsportalen med ditt användarnamn och lösenord.

| Använd  | i formuläret nedan för att skapa ett nytt konto. |
|---------|--------------------------------------------------|
| Ärende  | etyp:*                                           |
| Omv     | årdnadsinsatser RgRh 🗸 🗸                         |
| Konto   | binformation                                     |
| Använ   | darnamn:*                                        |
|         |                                                  |
|         |                                                  |
| E-post  |                                                  |
|         |                                                  |
| Bekräf  | ta e-post:*                                      |
|         |                                                  |
| Förnar  | nn:*                                             |
|         |                                                  |
| Efterna | amn.*                                            |
|         |                                                  |
|         |                                                  |
| Telefoi | nnummer:                                         |
|         |                                                  |
| Mobiln  | ummer:                                           |
|         |                                                  |
| Huvud   | man:*                                            |
|         |                                                  |
| Organi  | isationsnummer (endast siffror):*                |
| -       | · ·                                              |
| Pol! b  | e huudean *                                      |
| Vä      | li ett alternativ                                |
|         |                                                  |
| Losen   | ora:^                                            |
|         |                                                  |
| Bekräf  | ta lösenord:*                                    |
|         |                                                  |
|         |                                                  |
| SKA     | NPA ANVÄNDARKONTO                                |
|         |                                                  |

#### Logga in i bidragsportalen

När du har blivit godkänd som användare, kan du loggar in i bidragsportalen med ditt användarnamn och lösenord.

| SPSM | Teckenstoriek: <u>A</u> <u>KONTRAST</u>                                                                                                    |
|------|----------------------------------------------------------------------------------------------------|
|      | Logga in<br>Ange ditt användarnamn och lösenord.<br>Om du inte har ett konto kan du klicka på följande länk för att registrera dig. «Registrera ny användare»<br>Behöver du ändra mobilnumret på ditt konto, använd följande länk: «Uppdatera ditt mobilnummer»<br>KontoInformation:<br>Användarnamn:*<br>Lösenord: * |
|      | Giómt ditt lösenord?<br>LOGGA IN<br>Om ditt konto är konfigurerat för BankID, kan du logga in via länken nedan. Denna<br>inloggningsmetod gäller endast för användare som tilldelats detta.<br>Logga in med BankID                                                                                                    |

Du kommer att få en PIN-kod skickad till det mobilnummer som du har angivit när du skapade ditt användarkonto. Fyll i PIN-koden som du har fått via SMS och tryck på **Skicka.** Detta är en tvåfaktorsinloggning då vi har personuppgifter om eleverna i bidragsportalen.

| SPSM | Teckenstorlek: A <u>A</u> <u>KONTRAST</u>                                                        |
|------|--------------------------------------------------------------------------------------------------|
|      | En kod är skickat på SMS till din mobil. Ange koden du fått i fältet nedan.<br>Ange din PIN kod: |

| SPSM | Manual till bidragsportalen för huvudmän gällande omvårdnadsinsatser | vid Rh-anpassad utbildning |
|------|----------------------------------------------------------------------|----------------------------|
|      | Dnr: Dnr                                                             | 5 (20)                     |
|      | Inloggning till bidragsportalen                                      | Datum                      |

## Huvudmannens uppgifter

Första gången ni loggar in i portalen ska Huvudmannens uppgifter uppdateras.

När alla uppgifter är ifyllda trycker du på **Uppdatera**.

# Huvudmannens uppgifter

|     | Huvudman:                         | Anne-Lie Nilsson         |
|-----|-----------------------------------|--------------------------|
|     | Organisationsnummer:              | 200111000                |
|     | Fakturaadress:                    | Svetsarvägen 63a         |
|     | Referensnummer eller referenskod: | 12349                    |
|     | Postnummer:                       | 12345                    |
|     | Ort:                              | Stockholm                |
|     | Telefon:                          | 09010293887              |
|     | E-post:                           | anne-lie.nilsson@spsm.se |
|     | Postadress:                       | Englundavägen 34         |
|     | Kontaktperson:                    | Sten Alfredsson          |
|     | Mobil kontaktperson:              | 070-0000098              |
|     | Telefon kontaktperson:            | 08-098765654             |
|     | E-post kontaktperson:             | anna-lie.nilsson@spsm.se |
|     | Funktion:                         | Elevhemschef             |
|     | www:                              | spsm.se ×                |
|     | Kontotyp:                         | Bankgiro V               |
|     | Clearingnummer:                   | 1234                     |
|     | Kontonummer:                      | 1234567                  |
|     |                                   |                          |
|     |                                   | UPPDATERA                |
| - 4 |                                   |                          |

## Information om vänstra menyraden

#### Start

#### Ansökningar

Här finns ärendet som gäller för läsåret och tidigare läsår.

#### Historik

Här kommer alla avslutade ärenden att arkiveras.

#### Mina uppgifter

Här kan du se dina inskickade uppgifter och ändra dina andra personliga uppgifter.

#### Elevlista

Här hittar du elevlistorna på de elever som är kopplade till ert ärende.

#### Huvudmannens uppgifter

Här finns all dokumentation som SPSM registrerar i ert ärende, för att kunna hantera ansökan, redovisningen, ut- och återbetalningar.

| SPSM                   |
|------------------------|
| Start                  |
| Ansökningar            |
| Historik               |
| Mina uppgifter         |
| Elevlista              |
| Huvudmannens uppgifter |

## Elevlistan

SPSM behöver få in uppdaterade uppgifter om eleverna vid **minst tre tillfällen** under läsåret: innan överenskommelsen tecknas i juni, och innan faktureringen till hemkommun och hemregion sker i september och i mars.

För att uppdatera uppgifterna går du in på Rubriken **Elevlistan** som finns i vänstra menyraden.

När du går in i elevlistan visas alla era ärenden. Välj det läsåret som gäller och klicka på **Elevlista.** Då kommer du till en förteckning över de elever som SPSM har registrerat i ert ärende,

|                       | Öppet           | <b>~</b>       | soк       |
|-----------------------|-----------------|----------------|-----------|
| <u>Diarienummer</u> - | <u>Status</u> + | <u>Läsår</u> ▼ |           |
| 6 STA-2018/60         | Öppet           | 2018/19        | Elevlista |

Titta igenom att elevlistan stämmer med era uppgifter. Om uppgifterna stämmer så **Godkänner** ni dem. Om några uppgifter inte stämmer så går ni in och **Ändrar** de felaktiga uppgifterna och sedan bockar i **Godkänna**.

| Eleviista - 6 STA-2018/60                                          |        |             |                                    |                    |              |                              |
|--------------------------------------------------------------------|--------|-------------|------------------------------------|--------------------|--------------|------------------------------|
| Efternamn 🗚 Förnamn 🖡 Personnummer 🦡 Hemadress 🦡 Status 🖡 Åtgärd 🖡 |        |             |                                    |                    |              | Action                       |
| Farka                                                              | Daniel | 890103-0000 | C/O Udde Björn 852 63 Sund         | Ansökt             | Avtalad elev | ÄNDRA GODKÄNNA               |
| Nilsson                                                            | Hussin | 860617-8633 | Kamf Kopparberg 131 65 Jönköping   | Förlängd studietid | Avtalad elev | ÄNDRA GODKÄNNA               |
| Udde                                                               | Gustav | 400518-6657 | dasfsdfsdfg dsfsdfsdfg 324 23 Tran | Antagen            | Avtalad elev | ÄNDRA GODKÄNNA               |
|                                                                    |        |             |                                    |                    |              | SKICKA UPPDATERING TILL SPSM |

Då du har Godkänt alla elever kan skicka tillbaka elevlistan till SPSM genom att **Skicka in uppdatering till SPSM**.

# Samordningsnummer eller skyddade personuppgifter

En elev som inte är eller blivit folkbokförd i Sverige och som tilldelats ett samordningsnummer av skatteverket, benämns i systemstödet som TF-nummer.

En elev som har skyddade personuppgifter antingen skyddad folkbokföring, eller sekretessmarkering markeras i systemstödet. Vid all hantering av elev med skyddade personuppgifter, ska skatteverkets manualer och rekommendationer följas. I dokument med elevlistor markeras eleverna med en varningstriangel vid personnumret.

| Ange åndrade förutsättningar gållande eleven. Ange datum för förändringen och skriv signatur samt ändringsdatum i<br>fältet nedan. Anteckna ny status.<br>Svarat ja till utbildningen 20140407. Avslag på elevhemsplatsen 2014. Ansökt 2014 även elevhemsplats.<br>Efternamn * Förnamn * H<br>A H<br>Sekretessmarkering<br>Skyddad folkbokföring<br>Personnummer * Skyddad folkbokföring<br>Man<br>C/o adress<br>Adress *<br>X<br>Postnummer * Ort *<br>1 X<br>Antagning<br>Antagningsår * Avgångsår * Elevhem/Externat *<br>2014 2019 Externat *<br>2014.07.01 m<br>Status * Antagningsdatum * Avgångsdatum *                                                                                                    | Anteckningar *                                             |                                        |                       |                                        |
|----------------------------------------------------------------------------------------------------|------------------------------------------------------------|----------------------------------------|-----------------------|----------------------------------------|
| Svarat ja till utbildningen 20140407. Avslag på elevhemsplatsen 2014. Ansökt 2014 även elevhemsplats.  Efternamn*  A  H  Sekretessmarkering Skyddad folkbokföring  Personnummer*  980000-0010  TF-nummer  Kon  Gradress  Adress*  X  Postnummer* Ort*  1 X  Antagningsår*  Avgångsår*  Elevhem/Externat*  2014 2019  Externat  Antagningsdatum*  Avgångsdatum*  Avgångsdatum                                                                                                    | Ange ändrade förutsättning<br>fältet nedan. Anteckna nv si | ar gällande eleven. Ange dat<br>tatus. | um för förändringen o | ch skriv signatur samt ändringsdatum i |
| Efternamn*  A                                                                                                    | Svarat ja till utbildningen                                | 20140407. Avslag på elevhe             | msplatsen 2014. Anso  | ökt 2014 även elevhemsplats.           |
| A H   Sekretessmarkering   Skyddad folkbokföring   Personnummer*   980000-0010   Image: TF-nummer   Kön   Man   C/o adress   Adress*   x   Postnummer*   Ort*   1   x   Antagningsår* Antagningsår* Antagningsdatum* Avgångsdatum* Avgångsdatum* A                                                                                                    | Efternamn *                                                |                                        | Förnamn *             | A                                      |
| Sekretessmarkering         Skyddad folkbokföring         Personnummer*         980000-0010         TF-nummer         Man         C/o adress         Adress*         x         Postnummer*       Ort*         1                                                                                                    | А                                                          |                                        | Н                     |                                        |
| Personnummer*   980000-0010   TF-nummer     Man     Man     C/o adress     Adress*     X     Postnummer*     Ort*     1     Adress*     X     Postnummer*     Ort*     1     Antagning     Antagningsår*     Elevhem/Externat*     2014     2019     Externat     Antagningsdatum*     Avgångsdatum*                                                                                                    |                                                            |                                        | Sekretessm            | arkering<br>Ikbokföring                |
| 980000-0010 Image: TF-nummer   C/o adress   Adress *   x   Postnummer *   0rt *   1   X   Antagningsår * Elevhem/Externat * Elevhem/Externat * 2014 2019 Externat Antagningsdatum * Avgångsdatum * Avgångsdatum * Avgångsdatum * 2014-07-01 Image: Provide Provide Pr | Personnummer *                                             |                                        | Kön                   |                                        |
| C/o adress  Adress*  X  Postnummer* Ort*  1  Antagning  Antagningsår*  Avgångsår*  Elevhem/Externat*  2014  2019  Externat  Avgångsdatum*  Avgångsdatum*  2014.07.01  m  2019.06.30  m                                                                                                    | 980000-0010                                                | TF-nummer                              | Man                   |                                        |
| Adress *       x       Postnummer *       1       X       Antagning       Antagningsår *       Autagningsår *       2014       2019       Etevhem/Externat *       Externat       Status *       Antagningsdatum *       Avgångsdatum *       2014-07-01                                                                                                    | D/o adress                                                 |                                        |                       |                                        |
| Postnummer * Ort *       I     X       Antagning       Antagningsår *       Avgångsår *       2014       2019       Etternat       Status *       Antagningsdatum *       Avgångsdatum *       2014-07-01                                                                                                    | Adress *<br>x                                              |                                        |                       |                                        |
| 1     x       Antagning       Antagningsår *       2014       2019       Status *       Antagningsdatum *       Avgångsdatum *       2014_07-01                                                                                                    | Postnummer *                                               | Ort *                                  |                       |                                        |
| Antagning<br>Antagningsår * Avgångsår * Elevhem/Externat *<br>2014 2019 Externat<br>Status * Antagningsdatum * Avgångsdatum *<br>Antagen * 2014-07-01 mm                                                                                                    | 1                                                          | x                                      |                       |                                        |
| Antagningsår *     Avgångsår *     Elevhem/Externat *       2014     2019     Externat       Status *     Antagningsdatum *     Avgångsdatum *       Aptagen     2014-07-01     m                                                                                                    | Antagning                                                  |                                        |                       |                                        |
| 2014         2019         Externat           Status *         Antagningsdatum *         Avgångsdatum *           Antagen         2014-07-01         m         2019-06-30         m                                                                                                    | Antagningsår *                                             | Avgångsår *                            |                       | Elevhem/Externat *                     |
| Status * Antagningsdatum * Avgångsdatum *                                                                                                    | 2014                                                       | 2019                                   |                       | Externat                               |
| Antagen 🔹 2014-07-01 🛗 2019-06-30 🛱                                                                                                    | Status *                                                   | Antagningsdatum *                      |                       | Avgångsdatum *                         |
|                                                                                                    | Antagen 👻                                                  | 2014-07-01                             |                       | 2019-06-30                             |

## Ansökan

Innan ni börjar fylla i ansökan läs noga igenom **Anvisningen inför ansökan och redovisning**. Dokumentet finns under rubriken Handlingar. Anvisningen tydliggör det ekonomiska regelverk som gäller för elevhem och habilitering och klargör vilka kostnader som ni huvudmän kan ansöka om. Ansökan ska inkommit till SPSM senast den 15 maj.

När ni ska ansöka om bidrag för läsåret går in i på **Ansökningar** och klicka på kommande läsårets ärende och **Visa** för att komma till ansökningsformuläret.

| Start                  | Ansökningar    |                                                                                                    |                      |                       |            |        |         |
|------------------------|----------------|----------------------------------------------------------------------------------------------------|----------------------|-----------------------|------------|--------|---------|
| Ansökningar            | Diarynummer -  | Ärendemening +                                                                                     | Registreringsdatum • | Handläggningsstatus + | Handlingar | Bifoga | Ansökan |
| Historik               | 6 STA-2021/2   | Statsbidrag avseende omvårdnadsinsatser inom Rh-<br>anpassad utbildning 2021/22.                   | 2021-01-07           | Godkänd av SPSM       | HANDLINGAR | BIFOGA | VISA    |
| Mina uppgifter         |                | ~                                                                                                  |                      |                       |            |        |         |
| Eleviista              | 6 STA-2020/18  | Statsbidrag avseende omvårdnadsinsatser inom Rh-<br>anpassad utbildning 2020/21, omvesser inom Rh- | 2020-01-15           | Godkand av SPSM       | HANDLINGAR | DIFOGA | VISA    |
| Huvudmannens uppgifter | 6 STA-2019/537 | Statsbidrag avseende omvårdnadsinsatser inom Rh-<br>anpassed utbildning 2019/20. Om er statsminne  | 2019-04-10           | Godkänd av SPSM       | HANDLINGAR | BIFOGA | VISA    |

SPSM har automatiskt fyllt i uppgifter i höger kolumnen från senaste överenskommelse (ÖK). Ni fyller i hela ansökningsformuläret. Ni ska skriva en utförlig förklaring till förändringar som ni planerar göra i jämförelse med senaste ÖK, både när det gäller ökade eller minskade kostnader samt intäkter. Klicka på **Visa** så får ni fram kommentarsfältet. Skriv i era förklaringar/kommentarer i det fönster som kommer upp. **Spara** sedan informationen och **Stäng**.

| Elevplatser                    |                        |                               |                                                                  |          |
|--------------------------------|------------------------|-------------------------------|------------------------------------------------------------------|----------|
| Ange uppgifter för kommande    | läsår i kommentarsfält | en förklara förändringar i jä | ämförelse med senaste överenskommelse                            |          |
| Antal elevplatser              | Senaste ÖK             | 2018/19                       | Kommentar                                                        | Visa/edi |
| Antal elever                   |                        | 34                            | Elevantalet är oförändrat vid jmf med föregående överenskommelse | VISA     |
| Varav elevhemsplatser          |                        | 22                            | Reducering med en elev vid jmf med föregående överenskommelse    | VISA     |
| Outnyttjade<br>elevhemsplatser |                        | 5                             | Ökning med ett ledigt rum vid jmf med föregående överenskommels  | VISA     |
| Komplettering Outny Mon        | nskostnad (ren u       | ipplysning)                   |                                                                  |          |
| öklsdjföka sdfölkajsd          |                        |                               |                                                                  |          |
|                                |                        |                               |                                                                  |          |
|                                |                        |                               |                                                                  |          |
| Elevhem                        |                        |                               |                                                                  |          |
|                                |                        |                               |                                                                  |          |
| Elevhem kostnader              |                        |                               |                                                                  | /isa/edi |
| Personalkostnad                |                        |                               |                                                                  | VISA     |
| Komplettering Perso            |                        |                               |                                                                  |          |
| alkjdf öklasdjföklas d         |                        |                               |                                                                  |          |
|                                |                        |                               |                                                                  |          |
| Lokalkostnad                   |                        |                               |                                                                  | VISA     |
| Administrationskostna          |                        |                               |                                                                  | VISA     |
| Komplettering Admir            |                        |                               |                                                                  |          |
|                                |                        |                               |                                                                  |          |
|                                |                        |                               |                                                                  |          |
|                                |                        |                               |                                                                  |          |
|                                |                        |                               | SPARA STĂN                                                       | 5        |

Längst ner i ansökningsformuläret finns rubriken Basnyckeltal och riktvärde. Dessa nyckeltal räknas samman **automatiskt** utifrån de uppgifter som ni har skrivit i formuläret.

| Basnyckeltal och riktvärde          |            |           |                                 |                                              |  |  |  |
|-------------------------------------|------------|-----------|---------------------------------|----------------------------------------------|--|--|--|
| Basnyckeltal och<br>riktvärde       | Senaste ÖK | 2018/19   | SPSM:s basnyckel och riktvärden | Avvikelse jämfört med SPSM:s<br>basnyckeltal |  |  |  |
| Kostnad per elev i elevhem          | 0          | 1 062 136 | 983 000                         | 79 136                                       |  |  |  |
| Kostnad per elev i<br>habilitering  | 0          | 291 529   | 240 000                         | 51 529                                       |  |  |  |
| Personal per elev i elevhem         | 0          | 1,53      | 1,6                             | -0,07                                        |  |  |  |
| Personal per elev i<br>habilitering | 0          | 0,34      | 0,36                            | -0,02                                        |  |  |  |

Ni kan **Spara** alla uppgifter för att vid ett senare tillfälle fortsätta fylla i ansökan. Ni kan även **Skriva ut** ansökan för att se ansökan i sin helhet.

OBS! Innan ni skickar in ansöka så kontrollera att ni har varit tydliga i er beskrivande text gällande kostnaderna. Om SPSM behöver ett förtydligande gällande några kostnader kommer ni att få tillbaka ansökan med kompletterande frågor.

När alla uppgifter är ifyllda så **Skickar ni in ansökan** till SPSM. Då registreras av vem och när ansökan skickats in.

| SKRIV UT Ansökan inskickad, handläggning pågår: Anne-Lie Nilsson, 2018-06-15 14:46:38 SPARA SKICKA IN ANSOKA |          |                                                                                                    |
|----------------------------------------------------------------------------------------------------|----------|----------------------------------------------------------------------------------------------------|
|                                                                                                    | SKRIV UT | Ansökan inskickad, handläggning pågår: Anne-Lie Nilsson, 2018-06-15 14:46:38 SPARA SKICKA IN ANSOKAN |

De kostnader som SPSM vill ha ett förtydligande kring, visas genom att Lägg till är rödmarkerad. I rutan komplettering ser ni frågeställningen som SPSM vill ha förklarad. För att besvara skrivningen klicka på Lägg till. Då får ni upp ett fönster där ni kan skriva i ert svar. Spara och stäng.

| Elevhem                                                                           |                                                   |                     |                                                                                     |              |
|-----------------------------------------------------------------------------------|---------------------------------------------------|---------------------|-------------------------------------------------------------------------------------|--------------|
|                                                                                   | Senaste ÖK                                        | 2019/20             | Beskriv förändringar, såväl ökade som minskade<br>kostnader, jämfört med senaste ÖK | Visa/editera |
| Personalkostnad                                                                   |                                                   | 222                 | Ange uppgifter för kommande läsår i<br>kommentarsfälten förklara förändringar i     | VISA         |
| Komplettering personalko<br>SPSM 2019-04-09 11:<br>Det är viktigt att ni förtydli | ostnad<br>:52:33<br>igar era kostnader i jämförel | se med tidigare ÕK. |                                                                                     | LÄGG TILL    |

| Komplettering personalkostnad                                                                             |       |       |
|----------------------------------------------------------------------------------------------------|-------|-------|
| Förhandlingshistoria                                                                                      |       |       |
| SPSM 2019-04-09 11:52:33<br>Det är viktigt att ni förtydligar era kostnader i jämförelse med tidigare ÖK. |       |       |
|                                                                                                    |       |       |
| Skriv din kommentar här                                                                                   |       |       |
| HAR SKRIVER DU SVAR PÅ KOMPLETTERINGEN SOM SPSM HAR SKICKAT TILL ERI                                      |       |       |
|                                                                                                    |       |       |
|                                                                                                    | SPARA | STĂNG |

Skicka återigen in ansökan med era kompletterande svar. Du måste ha besvarat alla kompletteringar innan du återsänder ansökan till SPSM.

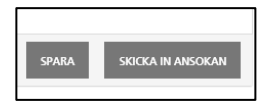

När SPSM har godkänt alla kompletteringar så Accepteras ansökan. Dokumentet lägger sig som en handling i ärendet som du hittar under **Visa**.

| Start          | Ansökningar          |                                                           |                             |                                         |      |        |         |
|----------------|----------------------|-----------------------------------------------------------|-----------------------------|-----------------------------------------|------|--------|---------|
| Ansökningar    | <u>Diarynummer</u> + | <u>Ärendemening</u> +                                     | <u>Registreringsdatum</u> • | <u>Handläggningsstatus</u> <del>•</del> | Visa | Bifoga | Ansökan |
| Historik       | 6 STA-2018/81        | Statsbidrag 2018/19<br>omvårdnadsinsatser Rg - Stiftelsen | 2018-12-21                  | Godkänd av SPSM                         | VISA | BIFOGA | ANSÖKAN |
| Mina uppgifter |                      |                                                           |                             |                                         |      | ·      |         |

## Preliminär överenskommelse

Efter att ansökan är Accepterad skapar SPSM den preliminära överenskommelsen. Preliminära ÖK innehåller alla de beloppen som finns i den accepterade ansökan. Godkända avvikelser och motiv utgår ifrån vår dialog och er motivering om avsteg ifrån nyckeltalen.

Ni kommer att få en notifiering via mailen då ni ska gå in i portalen och granska så att alla delar stämmer och godkänna uppgifterna i er preliminära överenskommelse.

| Elevolatser                             |              |                         | Antal årsarbetare                  |              |                        |
|-----------------------------------------|--------------|-------------------------|------------------------------------|--------------|------------------------|
| Liotpiacor                              |              | W                       |                                    |              | w                      |
|                                         | 2019/20      | Komplettering<br>behövs |                                    | 2019/20      | Kompletterir<br>behövs |
| Antal elever                            | 20           | 🔾 Ja 🖲 Nej              | Elevhem                            | 28,04        | ⊖Ja ⊛ Ne               |
| Varav elevhemsplatser                   | 15           | 🔾 Ja 💿 Nej              | Habilitering                       | 19,05        | 🔾 Ja 🖲 Ne              |
| Outnyttjade elevhemsplatser             | 2            | 🔾 Ja 🖲 Nej              |                                    |              |                        |
| Elevhem                                 |              |                         | Habilitering                       |              |                        |
|                                         | 2019/20      | Komplettering<br>behövs |                                    | 2019/20      | Kompletterir<br>behövs |
| Personalkostnad                         | 1 300 000    | 🔾 Ja 💿 Nej              | Personalkostnad                    | 1 200 000    | ⊖Ja ⊛Ne                |
| Lokalkostnad                            | 750 000      | 🔾 Ja 🛞 Nej              | Lokalkostnad                       | 1 000 000    | 🔾 Ja 🖲 Ne              |
| 725613                                  |              | VISA                    | Administrationskostnad             | 200 000      | ⊖Ja ⊚ Ne               |
| 120010                                  |              |                         | Övriga verksamhetskostnader        | 5.000        | 🔾 Ja 🖲 Ne              |
|                                         |              |                         | Komplettering övriga verksamh      | etskostnader |                        |
|                                         |              |                         | lakjsdfö aj sdföj asödlfj sd f5000 | )            | VISA                   |
| Administrationskostnad                  | 200 000      | 🔾 Ja 🖲 Nej              |                                    |              |                        |
| Övriga verksamhetskostnader             | 15 000       | 🔾 Ja 🖲 Nej              |                                    |              |                        |
| Komplettering övriga verksamh<br>154623 | etskostnader | VISA                    | Kapitaltjänstkostnad               | 2 000        | ⊖ Ja ⊛ Ne              |
|                                         |              |                         | Mornskostnad (ren upplysning)      | 100          | ⊖ Ja ⊛ Ne              |
|                                         |              |                         | Summa kostnad habilitering         | 2 407 000    |                        |

Om det finns delar i den preliminära överenskommelsen som ni anser behöver kompletteras klickar ni i Ja och skriver i er kommentar. Om ni inte godkänner ni ersättningen genom att klicka i Nej. Titta noga igenom alla delar innan ni skickar tillbaka den till SPSM, via **Skapa preliminär ÖK**. Ni kan **Spara** alla uppgifter för att vid ett senare tillfälle fortsätta fylla i den preliminära ÖK.

| SPSM | Manual till bidragsportalen för huvudmän gällande omvårdnadsinsatse | er vid Rh-anpassad utbildning |
|------|---------------------------------------------------------------------|-------------------------------|
|      | Dnr: Dnr                                                            | 13 (20)                       |
|      | Ansökan                                                             | Datum                         |

| Titel på projektet ≁-                                                                                     | Kostnad elevhem 🖡 Kostna | d habilitering 🖡 Årsarbetare elevi | hem - Årsarbetare habilitering |
|----------------------------------------------------------------------------------------------------|--------------------------|------------------------------------|--------------------------------|
| Summering                                                                                                 | 0                        | 0                                  | 0,00 0,0                       |
| Ersättning från kommun/landsting                                                                          | 1                        |                                    |                                |
| Ersättning från 🔺                                                                                         | Ersättning HT 🚽          | Ersättning VT 🖡                    | Total summa                    |
| Kommun                                                                                                    | 271 573                  | 331 923                            | 603 4                          |
| Landsting                                                                                                 | 257 452                  | 314 663                            | 572 1                          |
| Total                                                                                                    | 529 025                  | 646 586                            | 1 175 6                        |
| asdik sidkif sdf<br>Motiv och beslut för utvecklings<br>kjf fsdjf dj<br>adfjklsjdf askd fsdkf ösdkf ösdfk | projekt                  |                                    | VISA                           |
| <ol> <li>Särskild återredovisning<br/>kjf fsdjf dj<br/>adfjklsjdf lasdkf äsdkfös</li> </ol>               |                          |                                    | VISA                           |
| <ol> <li>Allmänt inför nästa överenskom<br/>kjí fsdjí díjkjöf asd<br/>adfjklsjidf</li> </ol>              | melse                    |                                    | VISA                           |

# Överenskommelse

SPSM tar ställning till era inkomna kommentarer och godkänner eventuellt förändringarna. När SPSM godkänt och signerar överenskommelsen läggs handlingen i ert ärende. Ni får en notifiering när ni ska ladda ner och signera avtalet (ÖK). Gå in på **Ansökningar** klicka på **Visa** och **Öppna** sedan överenskommelsen.

| Start                  | Ansökningar                                   |                                                                                                    |                             |                              |      |                   |         |
|------------------------|-----------------------------------------------|----------------------------------------------------------------------------------------------------|-----------------------------|------------------------------|------|-------------------|---------|
| Ansökningar            | <u>Diarynummer</u> +                          | <u>Ärendemening</u> <del>-</del>                                                                   | <u>Registreringsdatum</u> = | <u>Handläggningsstatus</u> + | Visa | Bifoga            | Ansökan |
| Historik               | 6 STA-2018/81                                 | Statsbidrag 2018/19<br>omvårdnadsinsatser Rg - S                                                   | 2018-12-21<br>tiftelsen     | Godkänd av SPSM              | VISA | BIFOGA            | ANSÖKAN |
| Mina uppgifter         |                                               |                                                                                                    |                             |                              |      |                   |         |
| Elevlista              | Diarienummer<br>Ärendemening:                 | Diarienummer 6 STA-2018/81<br>Ärendemening: Statsbidrag 2018/19 omvårdnadsinsatser Rg - Stiftelsen |                             |                              |      |                   |         |
| Huvudmannens uppgifter | Status:<br>Registreringsdatum:                | Status: Godkänd av SPSM<br>Renistrerinnsrtatum: 2018-12-24                                         |                             |                              |      |                   |         |
|                        | Handläggare: Anne-Lie Nilsson<br>Signerad av: |                                                                                                    |                             |                              |      |                   |         |
|                        | <u>Nummer</u> <del>•</del>                    | Handlingstyp - <u>Är</u>                                                                           | endemening +                |                              | Da   | itum <del>+</del> |         |
|                        | 10                                            | Överenskommelse Ö                                                                                  | verenskommelse              |                              | 20   | 019-01-18         | OPPNA   |

Laddar ner överenskommelsen och underteckna den.

| Detaljer h          | andling           |                    |           |
|---------------------|-------------------|--------------------|-----------|
| Handling:           |                   |                    |           |
| Handlingsnummer:    | 10<br>Överner ler |                    |           |
| Handlingstyp:       | Överenskommelse   |                    |           |
| Registreringsdatum: | 2019-01-18        |                    |           |
| Bifogade filer      |                   |                    |           |
| Filnamn             |                   | Registreringsdatum |           |
| Överenskommels      | e - Bräcke.pdf    | 2019-01-18         | LADDA NER |
|                     |                   |                    | STĂNG     |

Bifoga därefter den undertecknade ÖK via portalen.

| <u>Diarynummer</u> + | <u>Ärendemening</u> -                                     | Registreringsdatum 🕶 | Handläggningsstatus - | Visa | Bifoga | Ansökan |
|----------------------|-----------------------------------------------------------|----------------------|-----------------------|------|--------|---------|
| 6 STA-2018/81        | Statsbidrag 2018/19<br>omvårdnadsinsatser Rg - Stiftelsen | 2018-12-21           | Godkänd av SPSM       | VISA | BIFOGA | ANSÖKAN |

#### Bläddra fram, ladda upp och skicka in.

| Ladda upp fil                                |           |         |
|----------------------------------------------|-----------|---------|
| Filen kommer att behandlas under 1-2 minuter |           | Bläddra |
|                                              | LADDA UPP | STĂNG   |

|   | Start                  | Ansökning                      | gar                                         |                    |                             |                       |      |                        |              |
|---|------------------------|--------------------------------|---------------------------------------------|--------------------|-----------------------------|-----------------------|------|------------------------|--------------|
| I | Ansökningar            | <u>Diarynummer</u> •           | <u>Ärendemening</u> <del>+</del>            |                    | Registreringsdatum -        | Handläggningsstatus - | Visa | Bifoga                 | Ansökan      |
|   | Historik               | 6 STA-2018/81                  | Statsbidrag 2018/19<br>omvårdnadsinsatser R | g - Stiftelsen     | 2018-12-21                  | Godkänd av SPSM       | VISA | BIFOGA                 | ANSÖKAN      |
|   | Mina uppgifter         | Dissistent                     | 6 67A 2040/04                               |                    |                             |                       |      |                        |              |
|   | Elevlista              | Ärendemening:                  | Statsbidrag 2018/19 omvårdnadsin            | satser Rg - Sti    | ftelsen                     |                       |      |                        |              |
|   | Huvudmannens uppgifter | Status:<br>Registreringsdatum: | Godkänd av SPSM<br>2018-12-21               |                    |                             |                       |      |                        |              |
|   |                        | Handläggare:<br>Signerad av:   | Anne-Lie Nilsson                            |                    |                             |                       |      |                        |              |
|   |                        | <u>Nummer</u> +                | <u>Handlingstyp</u> +                       | <u>Ärendemenii</u> | 10 -                        |                       | Dati | <u>um</u> <del>-</del> |              |
|   |                        | 11                             | Överenskommelse                             | Godkänd Öv         | erenskommelse               |                       | 201  | 19-04-09               | OPPNA        |
|   |                        | 10                             | Överenskommelse                             | Överenskom         | melse                       |                       | 201  | 19-01-18               | OPPNA        |
|   |                        | 9                              | Överenskommelse                             | Överenskom         | melse                       |                       | 201  | 19-01-18               | OPPNA        |
|   |                        | 8                              | Accepterad ansökan                          | Accepterad a       | ansökan                     |                       | 201  | 19-01-06               | <b>ÖPPNA</b> |
|   |                        | 7                              | Ansökan                                     | Ansökan            |                             |                       | 201  | 19-01-06               | OPPNA.       |
|   |                        | 6                              | Elevförteckning                             | Elevförteckni      | ing                         |                       | 201  | 18-12-29               | <b>ÖPPNA</b> |
|   |                        | 5                              | Elevförteckning                             | Elevförteckni      | ing                         |                       | 201  | 18-12-29               | <b>ÖPPNA</b> |
|   |                        | 4                              | Elevförteckning                             | Elevförteckni      | ing                         |                       | 201  | 18-12-29               | <b>ÖPPNA</b> |
|   |                        | 3                              | Elevförteckning                             | Elevförteckni      | ing                         |                       | 201  | 18-12-28               | OPPNA.       |
|   |                        | 2                              | Information om inriktning                   | Information of     | och anvisning inför ansökan | och redovisning.      | 201  | 18-12-21               | OPPNA.       |
|   |                        | 1 2                            |                                             |                    |                             |                       |      |                        |              |

### Den godkända överenskommelsen läggs som en handling i ert ärende.

## **Ekonomisk redovisning**

Den ekonomisk redovisning ska inkomma senast den 1 oktober via bidragsportalen. Redovisningsformuläret är tillgänglig senast 30 dagar innan sista inlämningsdatum. **Följ** Anvisningen inför ansökan och redovisning som ligger i ert ärende se Rubriken dokumentation.

Ni hittar det ekonomiska redovisningsformuläret genom att gå in på **Ansökningar** och **Visa**.

| Start                  | Ansökningar    |                                                                                    |                      |                              |            |        |         |
|------------------------|----------------|------------------------------------------------------------------------------------|----------------------|------------------------------|------------|--------|---------|
| Ansökningar            | Diarynummer +  | <u>Arendemening</u> •                                                              | Registreringsdatum * | <u>Handläggningsstatus</u> + | Handlingar | Bitoga | Ansökan |
| Historik               | 6 878-20210    | Statsbidrag avseende omvårdnadsinsatser inom Rh-                                   | 2021-01-07           | Codicted as RDSM             | HANDINGAR  | arroca | 10054   |
| Mina uppgifter         | 0.0114202.02   |                                                                                    | 20210107             | 0004100701                   | RANDLINGAR | BIPOGA | VIDA    |
| Eleviista              | 6 STA-2020/18  | Statisticinag avseende omvårdnadsinsatser inom Rh-<br>anpassad utbildning 2020/21, | 2020-01-15           | Godkand av SPSM              | HANDLINGAR | BIFOGA | VISA    |
| Huvudmannens uppgifter |                | Statsbidrag avseende omvårdnadsinsatser inom Rh-                                   |                      |                              |            |        |         |
|                        | 6 STA-2019/537 | anpassad utbildning 2019/20,                                                       | 2019-04-10           | Godkand av SPSM              | HANDLINGAR | BIFOGA | VISA    |
|                        | -              |                                                                                    |                      |                              |            |        |         |

SPSM har automatiskt fyllt i uppgifter i höger kolumnen från senaste överenskommelse (ÖK). Fyll i ert utfall i redovisningsformuläret. Ange utfallet för läsåret och förklara utförligt förändringar i jämförelse med överenskommelsen i kommentarsfältet. Skriv i era kommentarer genom att klicka **Visa**. Spara informationen.

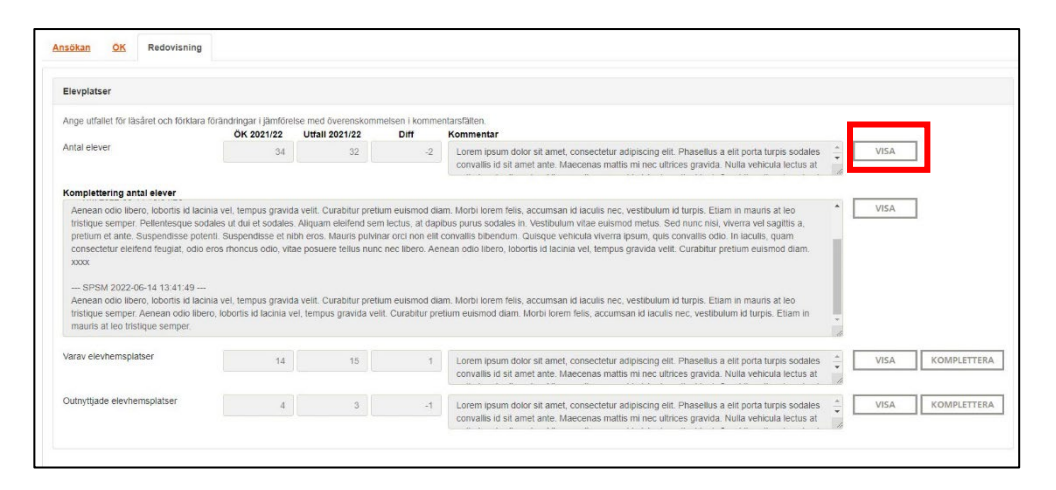

Längst ner i redovisningsformuläret finns rubriken Basnyckeltal och riktvärde. Dessa nyckeltal räknas samman **automatiskt** utifrån de uppgifter som ni har skrivit i formuläret.

| Basnyckeltal och riktvärde          |            |           |                                 |                                             |
|-------------------------------------|------------|-----------|---------------------------------|---------------------------------------------|
| Basnyckeltal och<br>riktvärde       | Senaste ÖK | 2018/19   | SPSM:s basnyckel och riktvärden | Avvikelse jämfört med SPSM:<br>basnyckeltal |
| Kostnad per elev i elevhem          | 0          | 1 062 136 | 983 000                         | 79 136                                      |
| Kostnad per elev i<br>habilitering  | 0          | 291 529   | 240 000                         | 51 529                                      |
| Personal per elev i elevhem         | 0          | 1,53      | 1,6                             | -0,07                                       |
| Personal per elev i<br>habilitering | 0          | 0,34      | 0,36                            | -0,02                                       |

Ni kan **Spara** alla uppgifter för att vid ett senare tillfälle fortsätta fylla i redovisningen. Ni kan även **Skriva ut** redovisningen för att se redovisningen i sin helhet.

OBS! Innan ni skickar in redovisningen så kontrollera att ni har varit tydliga i er beskrivande text gällande kostnaderna. Om SPSM behöver ett förtydligande gällande några kostnader kommer ni att få tillbaka redovisningen med kompletterande frågor.

När alla uppgifter är ifyllda så **Skickar ni in redovisningen** till SPSM. Då registreras av vem och när ni har skickat in redovisningen.

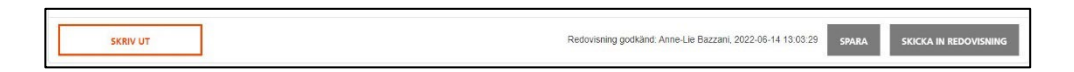

De kostnader som SPSM vill ha ett förtydligande kring markerad. Ni kan se skrivningen som efterfrågas i rutan komplettering. För att besvara skrivningen klicka på **Visa.** Då får ni upp ett fönster där ni kan skriva i ert svar. Spara och stäng.

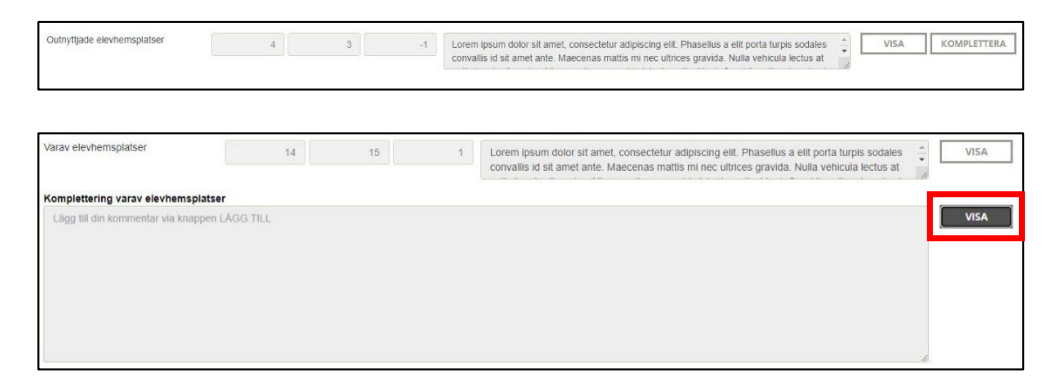

Skicka återigen in redovisningen med era kompletterande svar. Du kan inte skicka in redovisningen igen innan ni har besvarat alla kompletteringar.

När SPSM har godkänt alla kompletteringar så finns handlingen Accepteras redovisning i ärendet som du hittar under **Handlingar.** 

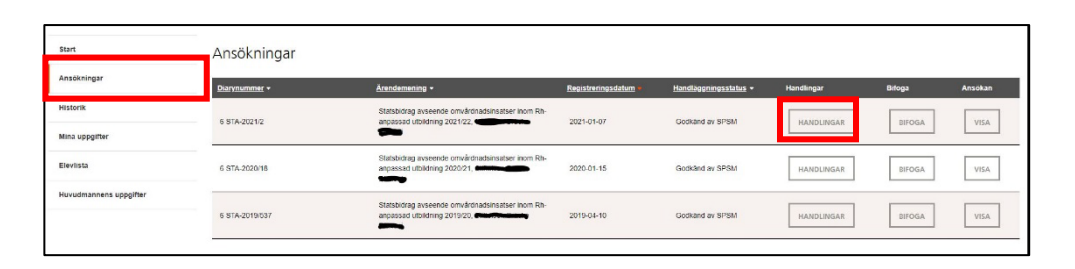

Beslut om redovisat under - alternativt överskott kommer också att lägga sig i Handlingar. SPSM reglerar enligt fastställt beslut.

## **Dokumentation**

Alla handlingar i ärendet hittar ni i den vänstra menyn genom att först klicka på Ansökningar och därefter på Visa.

| Start                  | Ansökning                                                      | gar                                               |                  |                             |                       |      |                  |              |
|------------------------|----------------------------------------------------------------|---------------------------------------------------|------------------|-----------------------------|-----------------------|------|------------------|--------------|
| Ansökningar            | <u>Diarynummer</u> +                                           | <u>Ärendemening</u> +                             |                  | Registreringsdatum -        | Handläggningsstatus - | Visa | Bifoga           | Ansökan      |
| Historik               | 6 STA-2018/81                                                  | Statsbidrag 2018/19<br>omvårdnadsinsatser F       | kg - Stiftelsen  | 2018-12-21                  | Godkänd av SPSM       | VISA | BIFOGA           | ANSÖKAN      |
| Mina uppgifter         |                                                                |                                                   |                  |                             |                       |      |                  |              |
| Elevlista              | Dianenummer<br>Ärendemening:                                   | 6 STA-2018/81<br>Statsbidrag 2018/19 omvårdnadsir | nsatser Rg - Sti | ftelsen                     |                       |      |                  |              |
| Huvudmannens uppgifter | Status:<br>Registreringsdatum:<br>Handläggare:<br>Signerad av: | Godkänd av SPSM<br>2018-12-21<br>Anne-Lie Nilsson |                  |                             |                       |      |                  |              |
|                        | <u>Nummer</u> +                                                | <u>Handlingstyp</u> -                             | Ärendemenii      | й <b>∗</b>                  |                       | Da   | tum <del>-</del> |              |
|                        | 11                                                             | Överenskommelse                                   | Godkänd Öv       | erenskommelse               |                       | 20   | )19-04-09        | OPPNA        |
|                        | 10                                                             | Överenskommelse                                   | Överenskom       | melse                       |                       | 20   | )19-01-18        | OPPNA        |
|                        | 9                                                              | Överenskommelse                                   | Överenskom       | melse                       |                       | 20   | )19-01-18        | OPPNA        |
|                        | 8                                                              | Accepterad ansökan                                | Accepterad a     | ansökan                     |                       | 20   | )19-01-06        | <b>OPPNA</b> |
|                        | 7                                                              | Ansökan                                           | Ansökan          |                             |                       | 20   | )19-01-06        | OPPNA        |
|                        | 6                                                              | Elevförteckning                                   | Elevförteckni    | ing                         |                       | 20   | )18-12-29        | <b>ÖPPNA</b> |
|                        | 5                                                              | Elevförteckning                                   | Elevförteckni    | ing                         |                       | 20   | )18-12-29        | <b>OPPNA</b> |
|                        | 4                                                              | Elevförteckning                                   | Elevförteckni    | ing                         |                       | 20   | )18-12-29        | <b>OPPNA</b> |
|                        | 3                                                              | Elevförteckning                                   | Elevförteckni    | ing                         |                       | 20   | )18-12-28        | OPPNA        |
|                        | 2                                                              | Information om inriktning                         | Information of   | och anvisning inför ansökan | och redovisning.      | 20   | 18-12-21         | <b>OPPNA</b> |
|                        | 1 2                                                            |                                                   |                  |                             |                       |      |                  |              |

| SPSM | Manual till bidragsportalen för huvudmän gällande omvård | Inadsinsatser vid Rh-anpassad utbildning |
|------|----------------------------------------------------------|------------------------------------------|
|      | Dnr: Dnr                                                 | 20 (20)                                  |
|      | Dokumentation                                            |                                          |
|      | Datum                                                    |                                          |